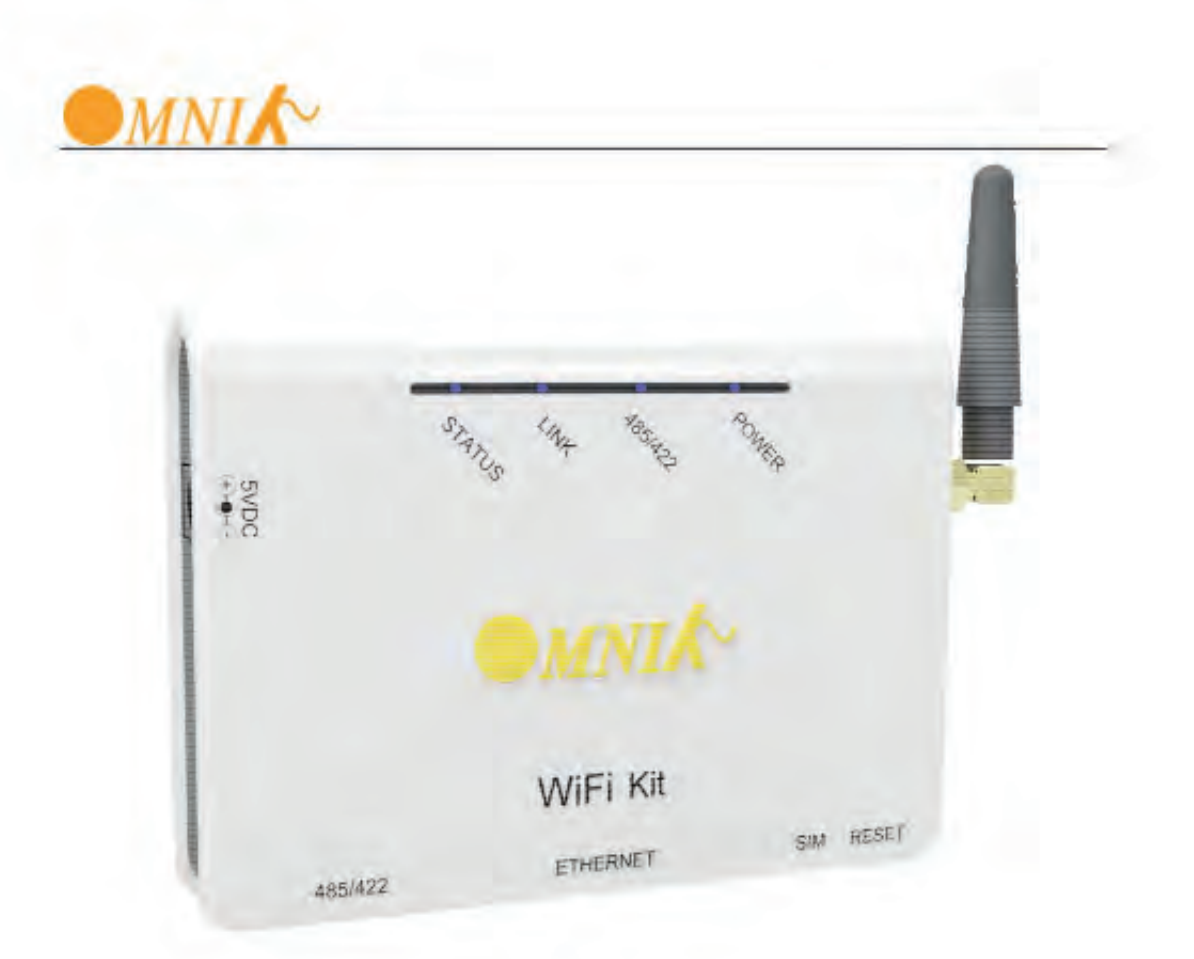

# OmnikSol WIFI Kit Gebruikershandleiding

**Omnik New Energy Co., Ltd.** 

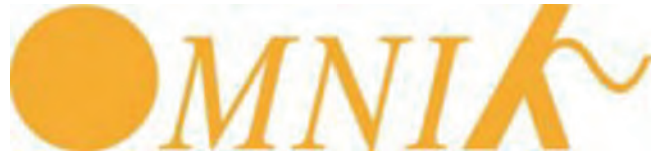

Gebruikershandleiding v 2.0 Nederlands

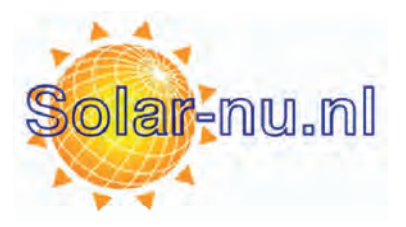

# Overzicht WiFi Kit

De OmnikSol WIFI kit is ontwikkeld door Omnik als externe datacollector om daarmee het op afstand monitoren van de PV-installatie mogelijk te maken.

De kit wordt m.b.v. een RS-485 interface aangesloten op de inverter. Ook cascadeschakelingen van meerdere inverters op één WIFI-kit zijn mogelijk. De WIFI-kit kan draadloos via WIFI of bekabeld met een ethernetkabel worden aangesloten op de router.

Door middel van 4 LED's kunnen de spanning, de RS485 connectie, de draadloze verbinding en de actuele status van de WIFI-kit worden bekeken.

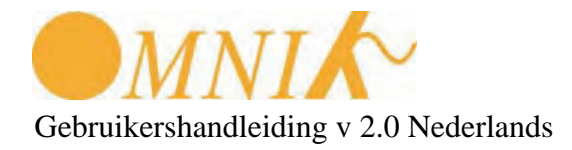

## Inhoud

| 1. Uitpakken                             | 4  |
|------------------------------------------|----|
| 2. Installatie van de WIFI-kit           | 5  |
| 3. Connectie tussen WIFI-kit en omvormer | 6  |
| 4. WIFI instellingen                     | 9  |
| 5. Statusinformatie                      | 13 |
| Foutzoeken                               | 14 |
| 6. Registreren op de OMNIK-portal        | 15 |
| 7. Het PV-systeem monitoren              | 18 |
| 8. Contact                               | 22 |

# 1. Uitpakken

Controleer bij het openen van de doos of alle onderstaande onderdelen aanwezig zijn. Zo niet neem dan contact op met GenieusSolar.

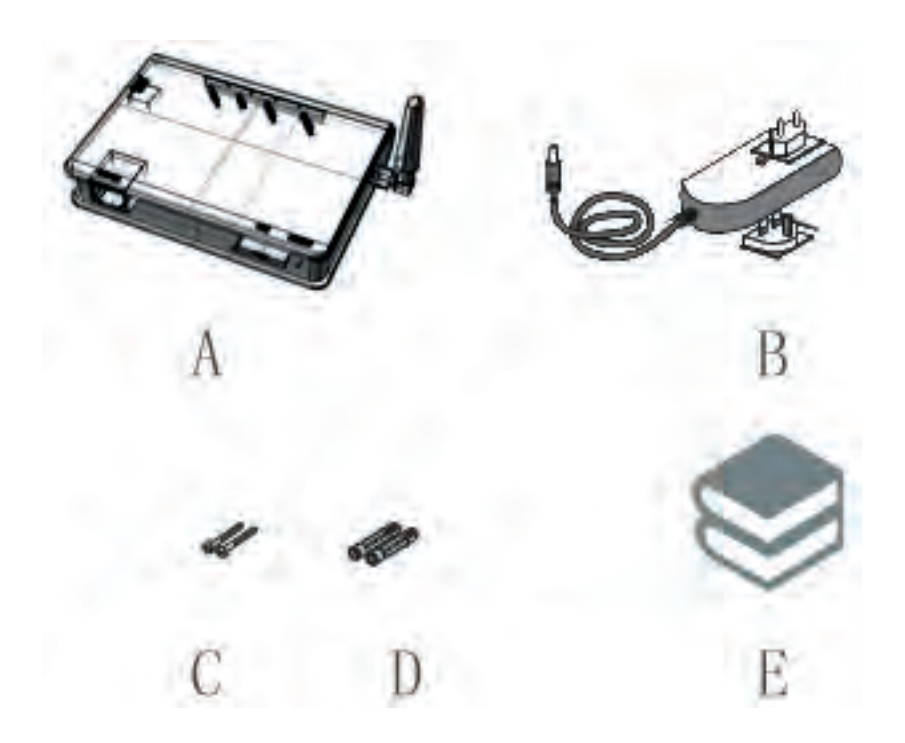

- A PV data collector WiFi kit
- B Voedingsadapter FY0502000
- C 2 Bevestigingsschroeven
- D 2 Pluggen
- E Handleiding

# 2. Installatie van de WIFI-kit

2.1. Wandbevestiging

- 1. Teken 2 boorgaten af met een onderlinge afstand van 69mm;
- 2. Boor twee gaten van 6 mm doorsnede en minimaal 30mm diep;
- 3. Plaats de pluggen;
- 4. Plaats de schroeven en laat de kop ca. 2 mm vrij van de wand;
- 5. Bevestig de WIFI-kito

Let op: De beschermingsfactor van de WIFI-kit is IP21, dit betekent dat de kit niet buiten of in een vochtige omgeving mag worden geïnstalleerd. Ook direct zonlicht en stof dienen vermeden te worden. De WIFI-kit zend en ontvangt draadloze signalen, voor een goede ontvangst moeten metalen delen minimaal 10 cm van de WIFI-kit verwijderd blijven. Metalen delen en betonnen wanden hebben een negatieve invloed op het bereik van de WIFI-kit.

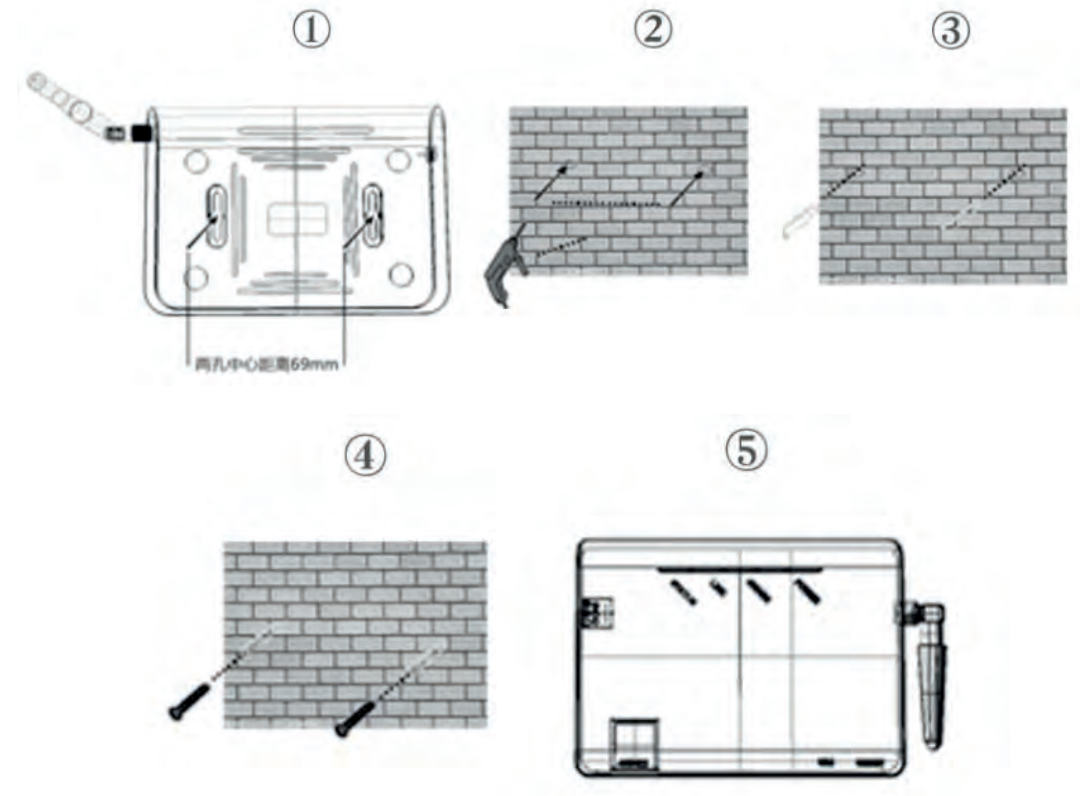

#### 2.2.Horizonta

De WIFI-kit mag desgewenst ook liggend worden geplaatst 。

# 3. Connectie tussen WIFI-kit en omvormer

3.1. Aansluiting, interface en bekabeling

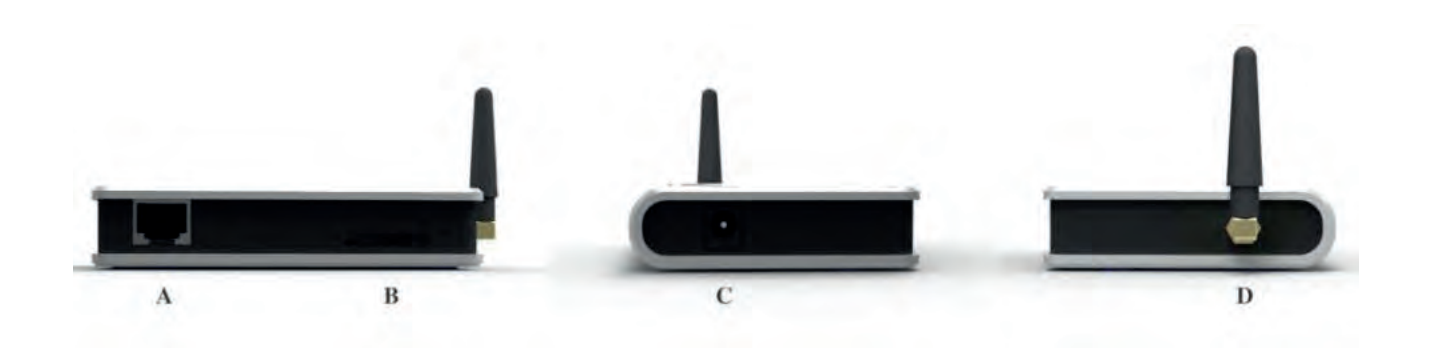

| 8 | Aansluitingen                       |
|---|-------------------------------------|
| A | RS485/422 aansluiting naar omvormer |
| В | Ethernet aansluiting                |
| С | Aansluiting voedingsadapter         |
| D | Antenne aansluiting                 |

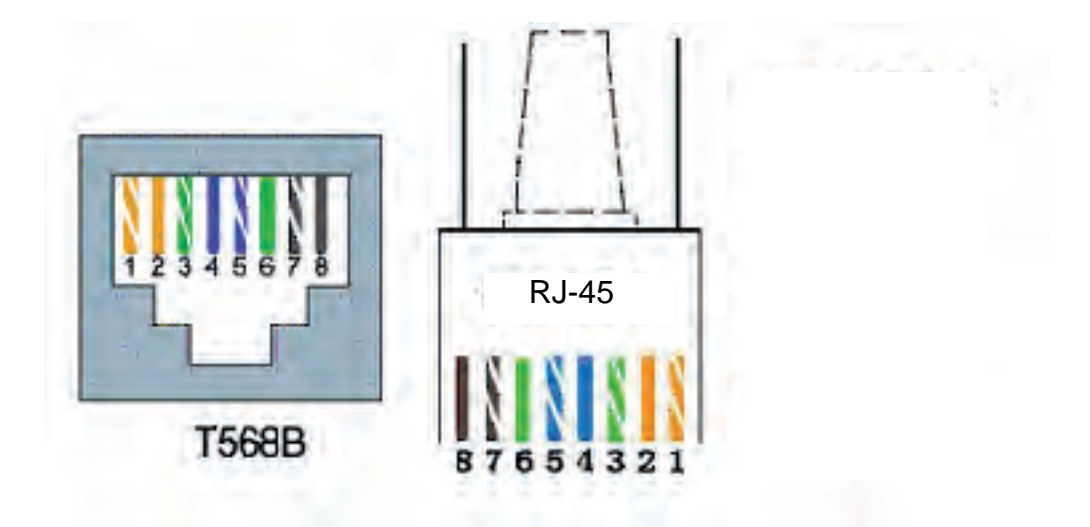

### Adervolgorde T568B

- 1. Oranje/wit
- 2. Oranje
- 3. Groen/wit
- 4. Blauw
- 5. Blauw/wit
- 6. Groen
- 7. Bruin/wit
- 8. Bruin

### Adervolgorde RJ-45 connector

| Pin NO. | RS485 | RS422 |
|---------|-------|-------|
| 1       | NC    | NC    |
| 2       | NC    | NC    |
| 3       | NC    | RX+   |
| 4       | А     | TX+   |
| 5       | В     | TX-   |
| 6       | NC    | RX-   |
| 7       | GND   | GND   |
| 8       | GND   | GND   |

#### 3.2 Stap voor stap aansluiten

Gebruik voor het aansluiten van de omvormers onderling en van de omvormer naar de WIFI-kit ethernetkabel met aan beide uiteinden een RJ-45 connector. De adervolgorde moet voldoen aan bovenstaande afbeelding.

- 3.2.1. Enkelvoudige omvormer aansluiting
- 1. Maak de omvormer spanningsloos, DC schakelaar uit en 230V uit;
- 2. Maak de WIFI-kit spanningsloos;
- 3. Verwijder het afsluitplaatje (4 schroeven) van de omvormer en plaats de RJ-45 kabel in één van beide poorten op de omvormer;
- 4. Plaats het andere uiteinde van de kabel in de RJ-45 poort van de WIFI-kit;
- 5. Sluit de voedingsadapter van de WIFI-kit aan;
- 6. Start de omvormer opnieuw op, DC-schakelaar aan dan 230V aansluiten.
- 3.2.2 Cascadeschakeling van meerdere omvormers
- 1. Maak de omvormer spanningsloos, DC schakelaar uit en 230V uit;
- 2. Maak de WIFI-kit spanningsloos;
- 3. Verwijder het afsluitplaatje (4 schroeven) van de omvormer en plaats de RJ-45 kabel in één van beide poorten op de omvormer;
- 4. Plaats het andere uiteinde van de kabel in één van de poorten van de volgende omvormer;
- 5. Plaats een kabel van de vrije poort van de laatste omvormer naar de WIFI-kit;
- 6. Plaats het andere uiteinde van de kabel in de RJ-45 poort van de WIFI-kit;
- 7. Sluit de voedingsadapter van de WIFI-kit aan;
- 8. Start de omvormer opnieuw op, DC-schakelaar aan dan 230V aansluiten.

Let op: Zowel de omvormer als de WIFI-kit moeten spanningsloos zijn voordat u de verbindingen aanbrengt. Overtuig u zelf er van dat alle verbindingen gerealiseerd zijn voordat u de spanning weer aansluit.

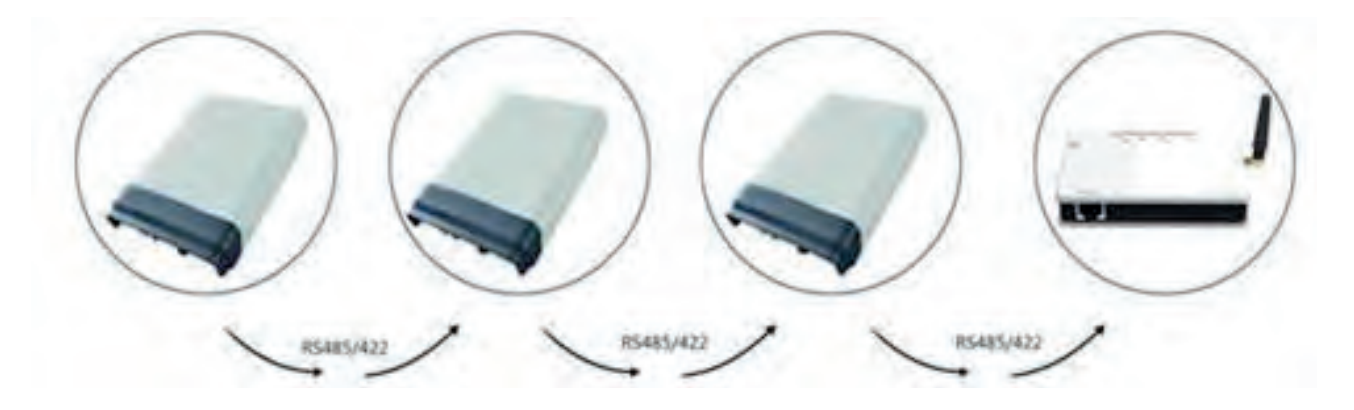

# 4. WiFi instellingen

Voor het instellen van de WiFi connectie heeft u een laptop met WiFi en Windows nodig.

Na het opstarten van de laptop ziet u rechtsonder het symbool van de draadloze netwerkverbindingen.

Dubbel klik op het icoon en u ziet het volgende scherm:

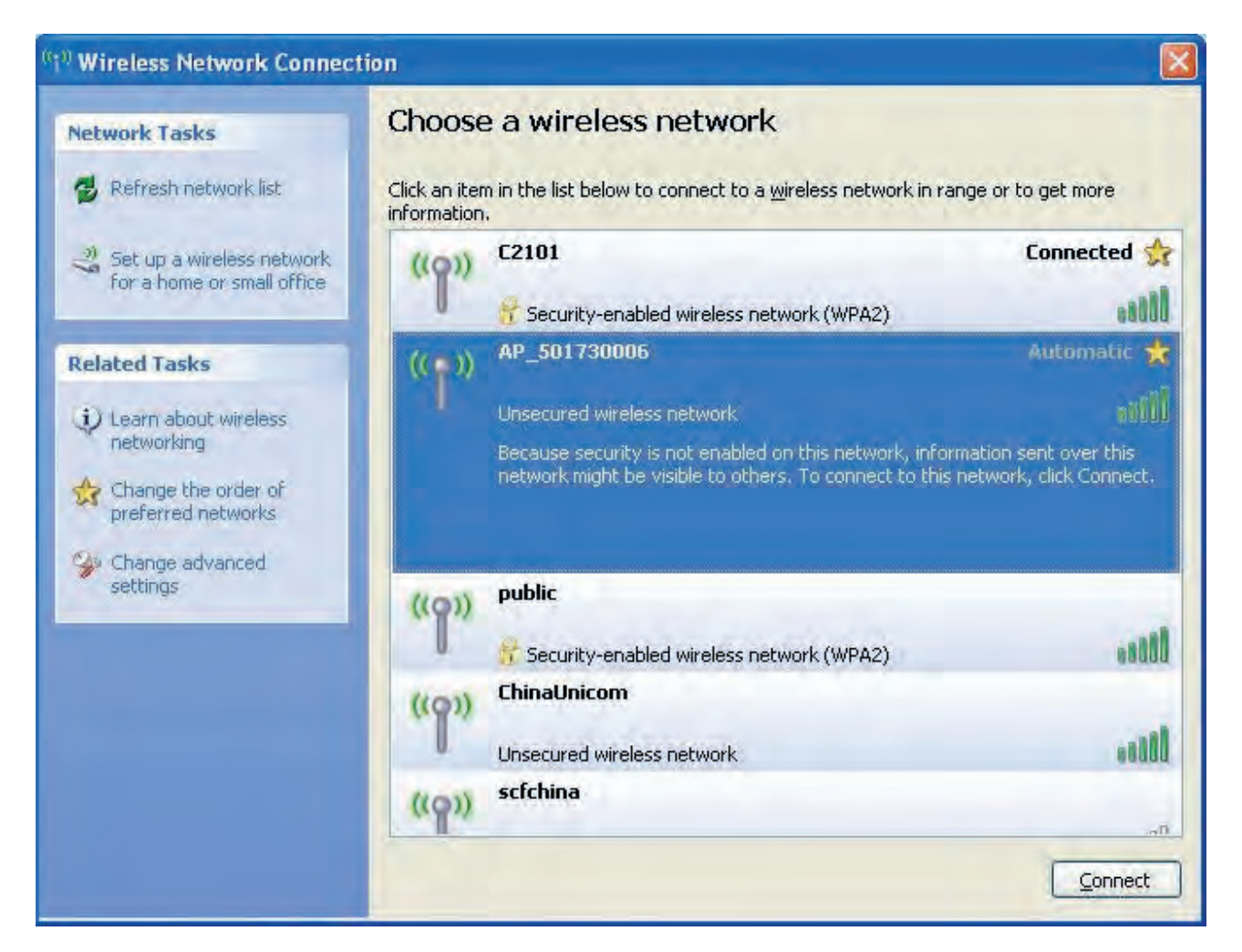

Kies het draadloze netwerk met de naam die begint met AP\_ .....

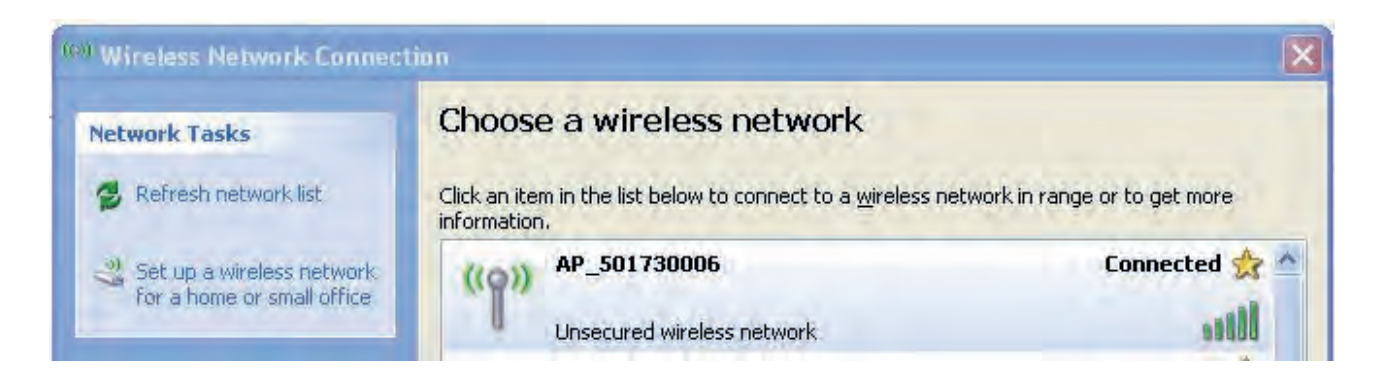

Uw laptop maakt nu verbinding met het draadloze netwerk van de WIFI-kit.

Start de browser op en typ in de adresregel 10.10.100.254.

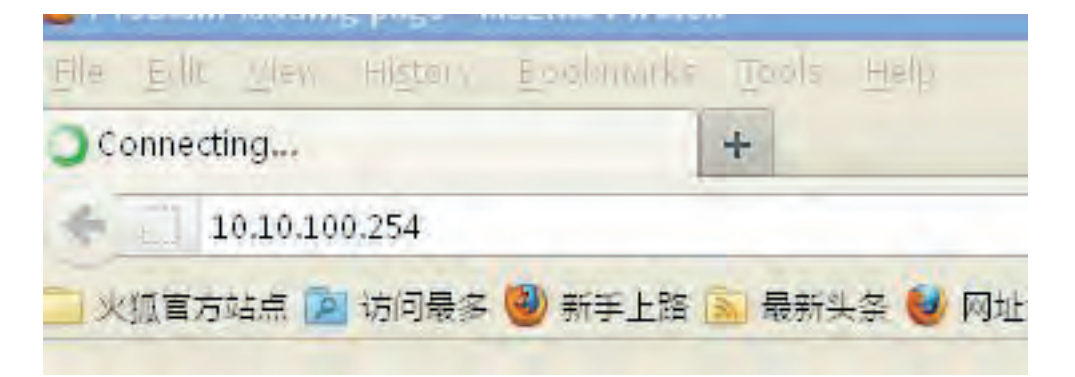

De pagina zal openen en u wordt om een gebruikersnaam en paswoord gevraagd.

Gebruikersnaam: admin Wachtwoord: admin

| Authenticatio | n Required                                                                                       | X |
|---------------|--------------------------------------------------------------------------------------------------|---|
| 0             | A username and password are being requested by http://10.10.100.254. The site says:<br>"GoAhead" |   |
| User Name:    | admin                                                                                            |   |
| Password:     | •••••                                                                                            |   |
|               | OK Cancel                                                                                        |   |

Druk op Ok, het volgende scherm opent nu:

| WiFi SSID                        | AP       |  |
|----------------------------------|----------|--|
| (Caution: case-sensitive)        | Search   |  |
| Security Mode                    | OPEN 💌   |  |
| Encryption Type                  | NONE 🛩   |  |
| Key<br>(Caution: case-sensitive) | Show Key |  |
| DHCP Select                      | Enable 🐱 |  |
| IP Address                       |          |  |
| Subnet Mask                      |          |  |
| WiFi Gateway                     |          |  |
| DNS Server                       |          |  |

Gebruikershandleiding OmnikSol WIFI-kit versie 2.0 Nederlands

Druk op de knop 'Search', het programma zal automatisch draadloze netwerken opzoeken welke in de buurt actief zijn. Er verschijnen één of meer draadloze netwerken. Kies hieruit het netwerk (uw eigen netwerk) waarmee de WIFI-kit verbinding mag maken met het internet.

| ۲ | Vir        | eless Site S         | urvey - <b>L</b> ozill | a Fir | efox    |            |               |                |       |
|---|------------|----------------------|------------------------|-------|---------|------------|---------------|----------------|-------|
| [ | ] 10       | 0. 10. 100. 254/m2m/ | /site_survey.asp       |       |         |            |               |                | 🕞 😭 🗖 |
|   | Site       | Survey               |                        |       |         |            |               |                |       |
|   |            | SSID                 | BSSID                  | RSSI  | Channel | Encry Mode | Security Mode | Network Type   |       |
|   | $\circ$    | AP_601000000         | 88:8b:5a:00:0d:65      | 20%   | 1       | NONE       | OPEN          | Infrastructure |       |
|   | $\circ$    | C2101-305            | 5c:63:bf:69:b8:62      | 5%    | 1       | AES        | WPA2PSK       | Infrastructure |       |
|   | ۲          | C2101                | b0:48:7a:60:09:36      | 81%   | 4       | AES        | WPA2PSK       | Infrastructure |       |
|   | $\circ$    | public               | 70:65:82:06:f4:02      | 70%   | 6       | AES        | WPA2PSK       | Infrastructure |       |
|   | $\bigcirc$ | ChinaNet             | 00:23:ea:7e:eb:30      | 0%    | 6       | NONE       | OPEN          | Infrastructure |       |
|   | $\bigcirc$ | C2-305               | 64:9e:f3:9d:a8:38      | 0%    | 9       | TKIP       | WPAPSK        | Infrastructure |       |
|   |            | Apply                |                        |       |         |            |               |                |       |
| 1 |            |                      |                        |       | -       |            |               |                |       |

Indien dit netwerk is beveiligd wordt u gevraagd om het wachtwoord op te geven. Nadat u het wachtwoord heeft opgegeven verschijnt het onderstaande scherm.

| WiFi SSID                 | C2101      |  |
|---------------------------|------------|--|
| (Caution: case-sensitive) | Search     |  |
| Security Mode             | WPA2PSK -  |  |
| Encryption Type           | AES 💌      |  |
| Key (1~32 Bytes)          | 1234567890 |  |
| (Caution: case-sensitive) | Show Key   |  |
| DHCP Select               | Enable 💌   |  |
| IP Address                |            |  |
| Subnet Mask               |            |  |
| WiFi Gateway              |            |  |
| DNS Server                |            |  |

Bevestig door op de knop 'Apply' te drukken.

Gebruikershandleiding OmnikSol WIFI-kit versie 2.0 Nederlands

Set successfully. Rebooting. Please close this page manually!

Sluit de webpagina, de WIFI-kit zal opnieuw opstarten. Nadat de WIFI-kit is opgestart worden de meetgegevens van de de omvormer automatisch verstuurd naar de webserver van Omnik.

Om de gegevens te kunnen zien dient u zich nog te registeren op de website van Omnik-portal, zie hoofdstuk 6.

### **5. Status informatie** LED status indicatie

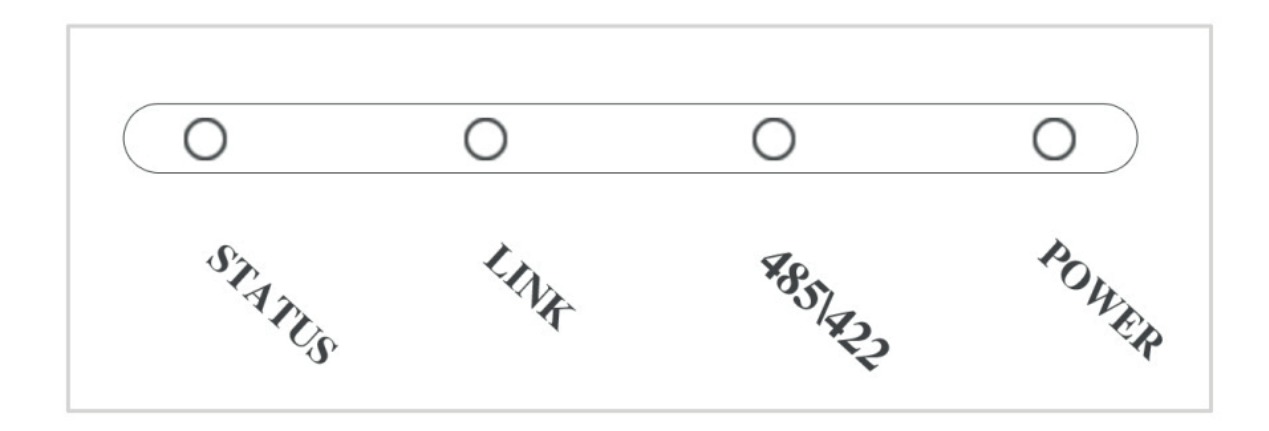

| Led             | Status        | Omschrijving                                                |
|-----------------|---------------|-------------------------------------------------------------|
| Voeding         | Rood          | Voeding normaal                                             |
|                 | Uit           | Voeding uitgevallen                                         |
| 105/100         | Rood          | Connectie WIFI-kit - omvormer is in orde                    |
| 485/422         | Knipperend    | Gegevens uitwisseling WIFI-kit - omvormer                   |
|                 | Uit           | Connectie WIFI-kit - omvormer is niet in orde               |
| Status uit      | Link Knippert | Connectie met WIFI netwerk wordt gemaakt                    |
|                 | Link Knippert | Data wordt via WIFI verzonden                               |
| Status Rood     | Link Rood     | Connectie van de WIFI-kit is normaal                        |
|                 | Link Uit      | Connectie via WIFI-kit functioneert niet                    |
|                 | Link Knippert | Gegevens uitwisseling WIFI-kit - omvormer                   |
| Status Knippert | Link Rood     | WIFI-kit is in AP-modus en maakt verbinding met router      |
|                 | Link Uit      | WIFI-kit is in AP-modus en er is geen verbinding met router |

### Foutzoeken

| huidig         | e status               | LED's                       |                                 | Mogelijke                          | Oplossing                                                              |
|----------------|------------------------|-----------------------------|---------------------------------|------------------------------------|------------------------------------------------------------------------|
| Voedi<br>ng    | 485                    | Link                        | Status                          | oorzaak                            |                                                                        |
| Uit            | Uit                    | Uit                         | Uit                             | Geen voeding                       | Sluit voeding aan en controleer voeding.                               |
| Rood           | Uit                    | x                           | Х                               |                                    | Controleer de kabel                                                    |
| 1              |                        |                             |                                 | omvomer is<br>verstoord            | Controleer of connectoren goed zijn aangesloten.                       |
|                |                        |                             |                                 |                                    | Controleer of de omvormer<br>normaal functioneert                      |
| Rood           | Х                      | X                           | Knippert                        | In AP modus                        | Zie handleiding om connectie te maken met router.                      |
| Rood           | X                      | Knippert                    | Uit WIFI-kit niet verbonden met |                                    | Controleer of de antenne goed is bevestigd.                            |
|                |                        |                             |                                 | eigen WIFI-<br>netwerk             | Controleer of de antenne niet<br>is afgeschermd door metalen<br>delen. |
|                |                        |                             |                                 |                                    | Reset de WIFI-kit.                                                     |
| Rood           | Rood                   | Uit                         | Rood                            | Geen<br>verbinding met<br>internet | Controleer de internetverbinding.                                      |
| Rood           | Uit                    | Uit                         | Uit                             | WIFI-kit is aan het opstarten      | Wacht, indien na 2 minuten<br>geen wijziging dan WIFI-kit<br>resetten. |
| Opmer<br>Opmer | king1: x<br>king 2: Ir | betekent sta<br>ndien de WI | atus niet var<br>FI-kit nog ni  | h belang.<br>et werkt neem dar     | n contact op met GenieusSolar                                          |

## 6. Registreren op www.omnikportal.com

6.1 Om de gegevens van de PV installatie te kunnen bekijken dient u in te loggen op de website <u>www.omnikportal.com</u>. Nadat u de webpagina heeft opgezocht ziet u onderstaand scherm:

Indien u hier voor de eerste keer bent klikt u op de knop 'Register Now'. Geef uw emailadres en wachtwoord op en u ontvangt per email een registratiebevestiging. Activeer uw account via de link welke u per email ontvangt.

|                                     |                 | Sig           | n In                                                                                                    |                                 |
|-------------------------------------|-----------------|---------------|----------------------------------------------------------------------------------------------------|---------------------------------|
|                                     |                 | -             | Email:                                                                                                    |                                 |
| JACK A                              |                 | Pas           | sword:                                                                                                    |                                 |
| A CONTRACTOR                        |                 |               | 🗖 Remember me                                                                                                    |                                 |
|                                     |                 |               | Sign In Reg                                                                                                    | jister Nov                      |
|                                     |                 |               | Public Sites Demo                                                                                                    | Account                         |
|                                     |                 |               | atten usur nassaurarda                                                                                                    |                                 |
|                                     | erter           | Forg          | uten your password ;                                                                                                    | 文   <b>三日</b>                   |
| MNIK Solar Inv                      | erter           | Forg          | uten your password ;                                                                                                    | 文   ■ 8                         |
| MNIK Solar Inv<br>ate a New Account | erter           | Forg          | enen your password ;                                                                                                    | 文   55 🛱                        |
| Ate a New Account                   | erter           | Forg          | Please input a valid Email add                                                                                               | 文   ≝#                          |
| Ate a New Account                   | erter<br>Email: | Forg          | <ul> <li>Please input a valid Email add used for login and password r</li> </ul>                                             | 文   ■ #<br>dress,<br>retrieving |
| ate a New Account                   | Email:          | Forg<br>Jwner | <ul> <li>Please input a valid Email add<br/>used for login and password r</li> <li>6-16 characters, case sensitiv</li> </ul> | 文   ■ #<br>dress,<br>retrieving |

#### 6.2 Installatie aanmelden

Nadat u zich heeft geregistreerd logt u in. Klik nu op 'My Site' en vervolgens op 'Add Site', u kunt nu een nieuw systeem toevoegen.

| Site Name    | _           | * |
|--------------|-------------|---|
| Upload Image | Default.jpg |   |
|              | all to      | Z |
|              | OK          |   |
| Capacity(KW) |             | * |
| Panel        | 35          | Y |
| In∨erter     | Omnik       | ~ |
|              |             |   |

U kunt desgewenst een foto van uw systeem toevoegen bij 'upload image'.

Klik Ok om de afbeelding te bewaren.

Vul de gegevens in waaronder het S/N van de WIFI-kit. U vindt dit S/N nummer op de achterzijde van de WIFI-kit.

Indien u op 'Locate Your Site' drukt wordt de installatie op de geografische kaart weergegeven.

Tevens kunt u er voor kiezen om uw installatie toegankelijk te maken voor iedereen door het vakje met 'Make This Site Public' aan te vinken.

| Country        | Afghanistan 💌 *                   |
|----------------|-----------------------------------|
| Province/State | Default 💌 *                       |
| City           | Default 💌 *                       |
| Steet          | Locate Your Site                  |
| Timezone       | (GMT-12: 00) International Date 💌 |
|                | ✔ Make This Site Public           |

### Contact

| Name  |  |
|-------|--|
| Phone |  |

Cancel

Complete

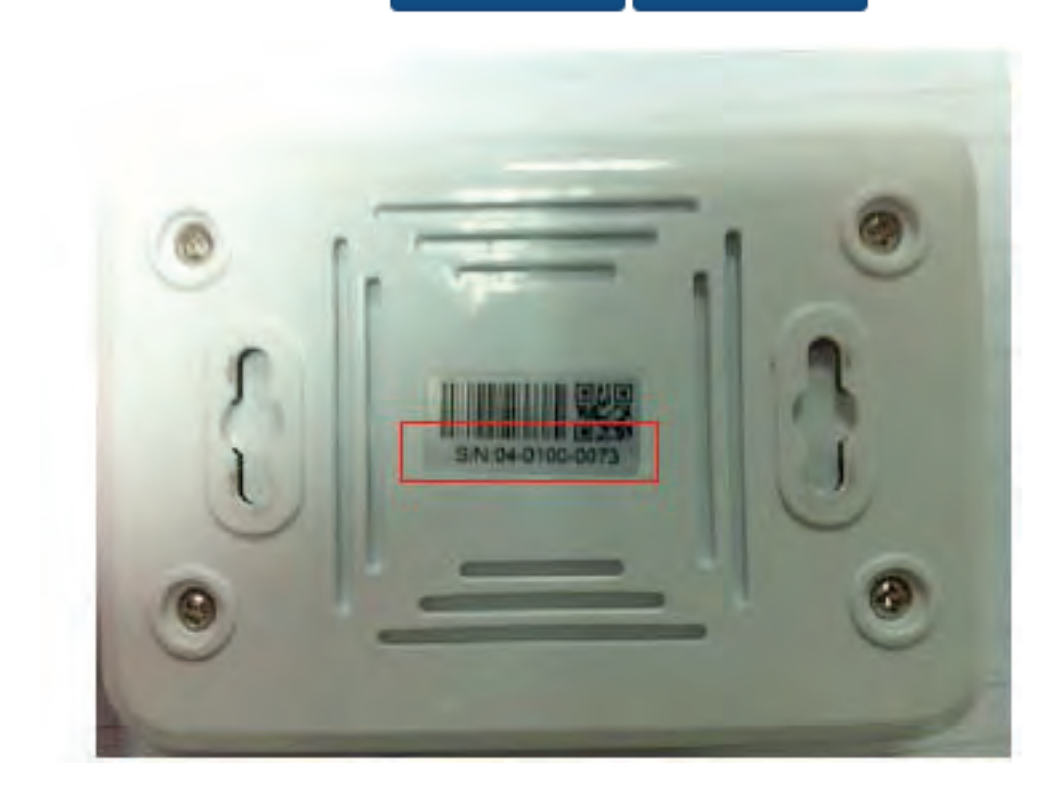

# 7. Het PV-systeem monitoren

Nadat u bent geregistreerd op <u>www.omnikportal.com</u> en uw systeem is aangemeld kunt u de PV-installatie via internet bekijken. Log in met uw gegevens .

| Sign In              |
|----------------------|
| Email:               |
| Password:            |
| Remember me          |
| Sign In Register Now |
|                      |
|                      |

Het onderstaande scherm verschijnt en aan de rechterzijde kiest u het gewenste systeem.

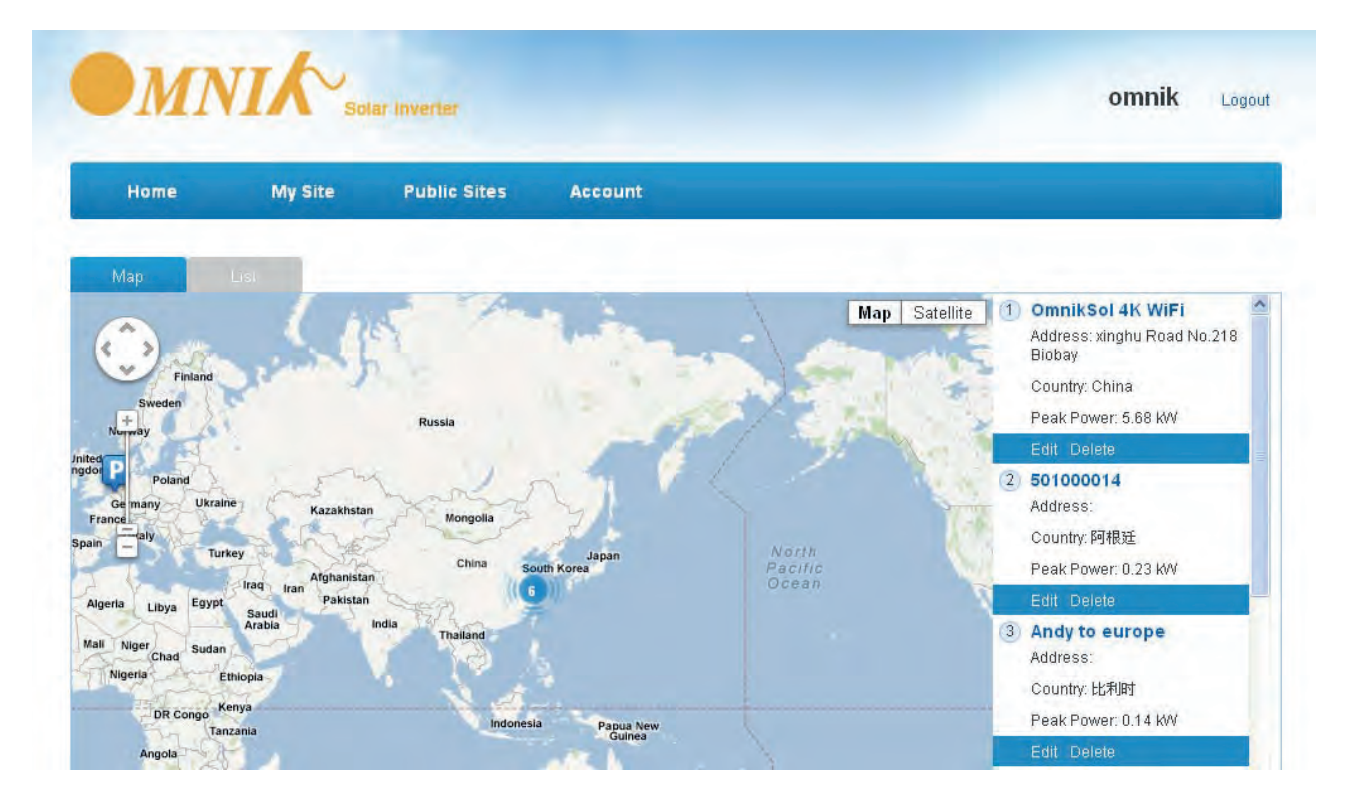

U kiest het systeem door op de titel te klikken. Ook kan het systeem worden gewijzigd of geheel worden verwijderd.

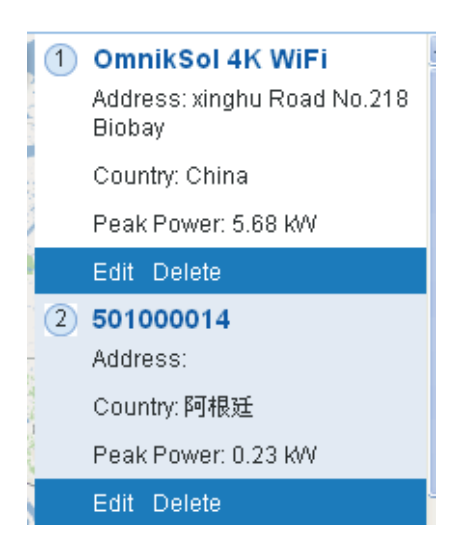

Na het aanklikken van het systeem verschijnt onderstaand scherm. U ziet nu een overzicht van de huidige status van de PV-installatie.

| 🗲 503 Charce of Rahi 64-75F   🔀     | 5/24 Charce of Rain 63-72 | F   5/25 C halos of R | alı 61-72F                    |               | 🔬 Alents: 563 Nems |
|-------------------------------------|---------------------------|-----------------------|-------------------------------|---------------|--------------------|
| Site Image                          | Power Now                 | Today Energy          | Monthly Energy                | Yearly Energy | Total Energy       |
|                                     | 0.00 kW                   | 0.30 kWh              | 105.81 kWh                    | 1675.28 kWh   | 1730.6 kWh         |
|                                     | Power Inerg               | 7                     |                               |               |                    |
| 22 - 20-                            | 810                       |                       | OmnikSol 4K                   | WIFi          |                    |
| Location                            |                           |                       |                               |               | <u></u>            |
| + Xietang Map -                     | 500                       |                       |                               |               |                    |
| Curinder P                          | 400                       |                       |                               |               | N                  |
| angzhen                             | 300                       |                       |                               | ~             |                    |
| 15.000 Sent Asp Dala - Terms of Use | 200                       |                       |                               |               | V                  |
| Cite Profile                        | 100                       |                       |                               |               |                    |
| 2100                                | 0                         | ~                     | -                             |               |                    |
|                                     | 59                        | and a                 | 4 <sup>5</sup> 4 <sup>6</sup> | 3             | 19                 |
| Tesenter = = = 1                    | Fram 【 5/                 | 23/2012               |                               |               | Day Week Tim       |

Wilt u meer detailgegevens omtrent spanningen en stromen dan klikt u in het menu op 'history', er verschijnt dan rechts een pulldown menu waarmee u alle details van het systeem kunt bekijken.

| OmnikSol 4K WiFi           |                                               | Overview                          | Real Time   | History | Alert                                                                                                    | System                                                                                                    |
|----------------------------|-----------------------------------------------|-----------------------------------|-------------|---------|----------------------------------------------------------------------------------------------------|----------------------------------------------------------------------------------------------------|
| 5/23 Chance of Rain 64-75F | 5/24 Chance of Rain 63-72F                    | 5/25 Chance of Rain 61-72         |             |         | <u>a</u> 1                                                                                                    | Alerts: 563 items                                                                                                    |
| Device List                | Day Week                                      |                                   |             |         | DC Input                                                                                                    | Voltage PV 🗸                                                                                                    |
| DEDN402011B00003           | 300<br>250<br>200<br>≫ 150<br>100             |                                   | 02011800003 | 3       | DC         Input           DC         Input           AC         Outpu           AC         Outpu           AC         Outpu           AC         Outpu           AC         Outpu           AC         Input           DC         Input           DC         Input           DC         Input           DC         Input           DC         Input           DC         Outpu           AC         Outpu           AC         Outpu           AC         Outpu           AC         Outpu           AC         Outpu           AC         Outpu | Voltage PV1<br>Current PV1<br>t Voltage R<br>t Current R<br>t Power R<br>t Frequency<br>ergy<br>wre<br>Voltage PV2<br>Current PV2<br>Voltage PV3<br>Current PV3<br>t Voltage PV3<br>t Voltage S<br>t Voltage T<br>t Current S<br>t Power S<br>t Voltage T<br>t Current T<br>t Power T |
|                            | 50<br>0<br>57 <sup>35</sup><br>5<br>5/23/2012 | , <sup>60</sup> 66. <sup>30</sup> | ar;P        | o1:30   | 68.<br>O                                                                                                    | S <sup>N</sup> TIM                                                                                                    |

Kiest u voor 'Real Time' dan ziet u het volgende scherm:

| 0   | mnikSol 4K V          | VIFI 💌                                                                                                    |            |                 |        |             | Overview       | Real 1   | ime Histor    | ry Ale       | ert Sy      | vstem     |
|-----|-----------------------|----------------------------------------------------------------------------------------------------|------------|-----------------|--------|-------------|----------------|----------|---------------|--------------|-------------|-----------|
|     | 5/23 Chance of Rain 6 | 4-75F   🧧                                                                                                    | 5/24 Chanc | e of Rain 63-72 | 2F ( 🔀 | 5/25 Chance | of Rain 61-72F |          |               |              | 🔔 Alerts:   | 563 items |
| No. | Inverter S/N          |                                                                                                    | DC Input   |                 |        |             | AC Outp        | ut       |               | Total Energy | Temp-       | Time      |
|     |                       | Channel                                                                                                    | Voltage(V) | Current(A)      | Phase  | Voltage(V)  | Current(A)     | Power(W) | Frequency(Hz) | (kWh)        | erature(°C) |           |
|     | 1 DEDN402011800003    | PV1                                                                                                    | 255.5      | 2,2             | R      | 231.8       | 2,2            | 529      |               |              |             |           |
| 1   |                       | PV2                                                                                                    | 0.0        | 0.0             | s      | 0.0         | 0.0            | O        | 50.04 1288.6  | 1288.6       | 23.0        | 08:32:56  |
|     |                       | PV3                                                                                                    | O          | D               | т      | 0.0         | 0.0            | D        |               |              |             |           |
|     | 2 GBDN202011800031    | PV1         247.4         0.3         R         231.0         0.3         0           331         PV2         0.0         0.0         S         0.0         0.0         50.05         442 |            |                 |        |             |                |          |               |              |             |           |
| 2   |                       |                                                                                                    | 30.0       | 2012-04-16      |        |             |                |          |               |              |             |           |
|     |                       |                                                                                                    | PV3        | 0               | 0      | Ŧ           | 0.0            | 0.0      | 0             |              |             |           |

| Eventuele storingen aan de installatie ku | unt u bekijken onder 'Alert'. |
|-------------------------------------------|-------------------------------|
|-------------------------------------------|-------------------------------|

| OmnikSol 4K Wif           |                                        | - 0              | Overview    | Real Time History  | Alert     | System            |
|---------------------------|----------------------------------------|------------------|-------------|--------------------|-----------|-------------------|
| 5/23 Chance of Rain 64-75 | F   <b>5</b> /24 Chance of Rain 63-72F | S/25 Chance of F | Rain 61-72F |                    | 4         | Alerts: 563 item: |
| elect: View All 🛛 🕺 Vie   | ew All 💌 🔣 🖌 Page 1                    | of 57 🔰 🔟 😋      |             |                    |           |                   |
| Inverter                  | Inverter Manufacturer                  | Information      | Code        | Alert Time         | Status    | View History      |
| DEDN202011800912          | Default                                | Utility Loss     | F09         | 3/8/2012 16:10:38  | Unhandled | History           |
| GBDN202011800031          | Default                                | Utility Loss     | F09         | 2/11/2012 11:9:3   | Unhandled | History           |
| GBDN202011800031          | Default                                | Utility Loss     | F09         | 2/13/2012 12:56:36 | Unhandled | History           |
| DEDN202011800912          | Default                                | Utility Loss     | F09         | 3/8/2012 16:11:38  | Unhandled | History           |
| GBDN202011800031          | Default                                | Utility Loss     | F09         | 2/11/2012 11:14:7  | Unhandled | History           |
| GBDN202011800031          | Default                                | Utility Loss     | F09         | 2/13/2012 13:1:42  | Unhandled | History           |
| GBDN202011800031          | Default                                | Utility Loss     | F09         | 2/11/2012 11:19:10 | Unhandled | History           |
| GBDN202011800031          | Default                                | Utility Loss     | F09         | 2/13/2012 13:6:38  | Unhandled | History           |
| GBDN202011800031          | Default                                | Utility Loss     | F09         | 2/11/2012 11:24:14 | Unhandled | History           |
| GBDN202011800031          | Default                                | Utility Loss     | F09         | 2/13/2012 13:11:42 | Unhandled | History           |

#### Wijzigingen en instellen email-alert

Wilt u wijzigingen aanbrengen aan uw installatie dan klikt u op 'setting'. Hier kunt u de gegevens van de installatie aanpassen, een (andere) foto uploaden, het serienummer van de WIFI-Kit wijzigen en onder het tabje 'Alert' kunt u een emailadres opgeven waar storingen naartoe doorgestuurd kunnen worden.

Wilt u uw accountgegevens aanpassen dan klikt u in het hoofdmenu op 'Account', hier kunt u uw wachtwoord wijzigen.

# 8. Contact

Indien u problemen ondervind kunt u met ons contact opnemen. Houd in dat geval de volgende gegevens bij de hand:

Modeltype omvormer

Serienummer van de WIFI-kit

### GenieusSolar

De Dissel 4

1251 ZB Laren

035 - 5336866

info@genieus.nl

### Omnik

Xinghu Road No.218 bioBAY Park C2, Suzhou China Zip code:215213

+86 512 6295 6676

Sales@omnik-solar.com

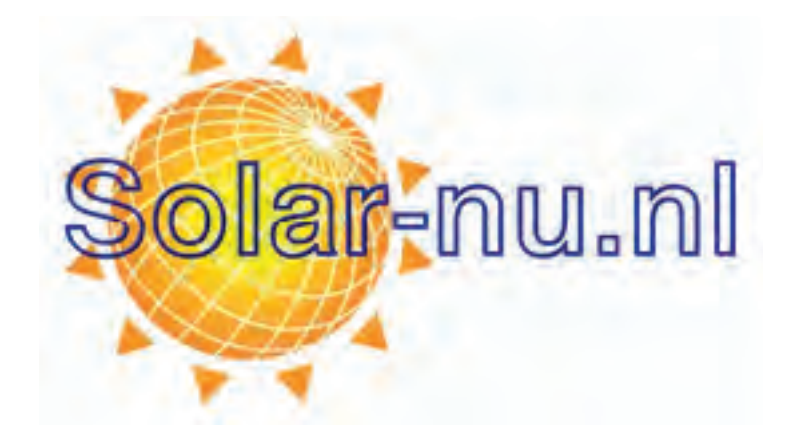